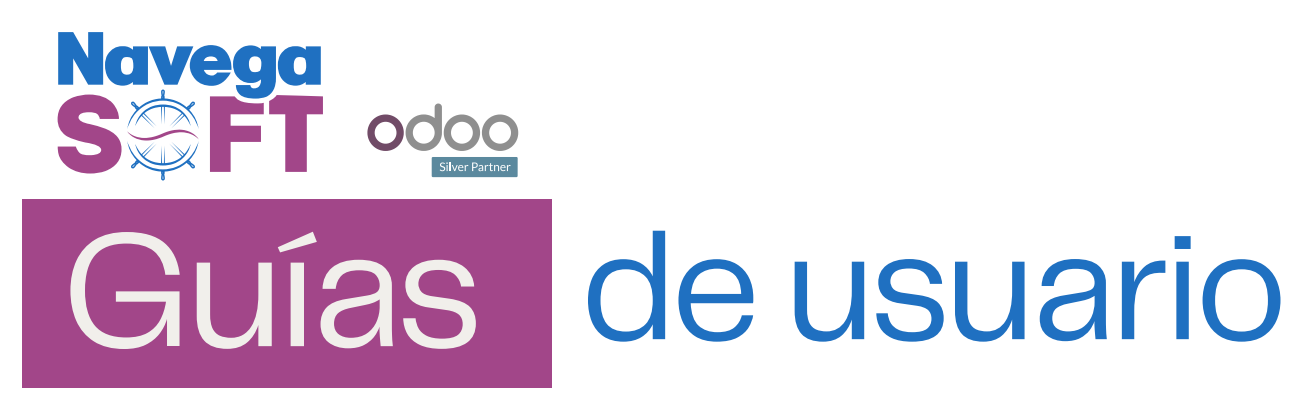

# ¿Cómo extraer los campos necesarios para Integrar la base de datos de Odoo con el CRM Hubspot?

En la era digital, la integración de sistemas es clave para el éxito empresarial. Conectar nuestro sistema de gestión Odoo, con HubSpot CRM potencia la eficiencia y el servicio al cliente. Pero para lograrlo, HubSpot necesita información específica de Odoo. Este manual explica cómo extraer estos datos vitales de su base de datos en Odoo, permitiéndole aprovechar al máximo esta integración poderosa.

| Vista | del | Formulario    | Hubspot | Para la   | Integración | con Odoo |
|-------|-----|---------------|---------|-----------|-------------|----------|
| 1000  | ac. | · •····aiaiii | Habbpot | i ui u iu | meegracion  | 0000     |

| Reconectar Odd                                                               | 00                                                                                                   | X |
|------------------------------------------------------------------------------|----------------------------------------------------------------------------------------------------|---|
| Requisitos previos                                                           |                                                                                                    |   |
| Asegúrate de que haya<br>posterior). Las versione<br>problemas de sincronizo | s aumentado de nivel a Odo 10 (o una versión<br>s anteriores no son compatibles y causarán<br>ación. |   |
| Dominio *                                                                    |                                                                                                    |   |
| domain.com                                                                   |                                                                                                    |   |
| Nombre de usuario de                                                         | tros *                                                                                               |   |
|                                                                              |                                                                                                    |   |
| Contraseña de base de                                                        | e datos *                                                                                            |   |
|                                                                              |                                                                                                    |   |
|                                                                              |                                                                                                    |   |

# Ingreso a la Base de Datos

Para comenzar, debes iniciar sesión en tu cuenta de Odoo SH, el servicio en la nube de Odoo que aloja tu instancia de Odoo. Una vez dentro de tu cuenta de Odoo SH, tendrás varios proyectos, cada uno relacionado con una instancia particular de Odoo.

| odoo.sh  |            | HOME |                   |   |           |        |                   |        | F.A.Q.             |          | CUMENTA |         | Soporte | Navega    | isoft - |
|----------|------------|------|-------------------|---|-----------|--------|-------------------|--------|--------------------|----------|---------|---------|---------|-----------|---------|
|          |            |      |                   | 2 | k         | Z      |                   | 2      |                    |          |         |         |         |           |         |
| Your Pro | ojects     |      |                   |   |           |        | S                 | earch  |                    |          |         |         |         |           | :: :    |
|          |            |      |                   |   |           | 1      |                   |        |                    |          | :       |         |         |           | :       |
|          |            |      | License Valid     |   |           | Lic    | License Valid     |        |                    | License  | т       | rial    |         |           |         |
|          | +          |      | Status Production |   |           | Sta    | Status Production |        | Status Development |          | nt      |         |         |           |         |
| Cre      | ate New    |      | Version 16.0      |   |           | ve     | Location Americas |        | Location Europe    |          |         |         |         |           |         |
|          |            |      | ٠                 | ٥ | 0         | Open > |                   | ¢.     | ¢                  | 0        | Open >  |         | ¢       | 0         | Open >  |
|          |            |      |                   |   |           |        |                   |        |                    |          |         |         |         |           |         |
|          |            | ÷    |                   |   |           |        | gr                | obsist | emas-              | test22   | :       |         |         |           | :       |
| License  | Valid      |      | License           |   | Valid     |        | Lic               | ense   | Trial              |          |         | License |         | Valid     |         |
| Status   | Production |      | Status            |   | Productio | n      | Sta               | atus   | Prod               | (27 days | left)   | Status  |         | Productio | n       |
| Version  | 16.0       |      | Version           |   | 16.0      |        | Ve                | rsion  | 16.0               |          |         | Version |         | 16.0      |         |

Debes identificar el proyecto que corresponde a la base de datos con la que deseas realizar la integración. En la interfaz de Odoo SH, deberías encontrar la opción para conectarte al proyecto específico. Mediante un botón "Open" que te permitirá acceder a ese proyecto en particular.

| : | grobsist | emas- | test22        |          | mida  |
|---|----------|-------|---------------|----------|-------|
|   | License  | Trial |               |          | Licen |
|   | Status   | Prod  | (27 days left |          | Statu |
|   | Version  | 16.0  |               |          | Versi |
|   | Location | Ame   | ricas         | $\frown$ | Locat |
| > |          | ф     | 0             | Open >   |       |

Dentro del proyecto en Odoo SH, encontrarás información relacionada con las diferentes ramas o ambientes que SH gestiona. Esto es fundamental para separar y administrar adecuadamente los datos y configuraciones en entornos de producción y pruebas.

- Cuando necesitas acceder a la base de datos con los datos reales de tu empresa, debes seleccionar la rama correspondiente al ambiente de producción. Esta rama contendrá la configuración y los datos que se utilizan en tu entorno en vivo.
- Por otro lado, si primero deseas realizar pruebas o experimentos sin afectar tus datos en vivo, debes seleccionar la rama correspondiente al ambiente de pruebas o "Staging" (Aquí pueden existir varias ramas, debes escoger la rama sobre la que estas trabajando en tus pruebas).

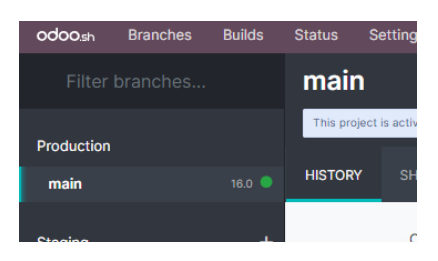

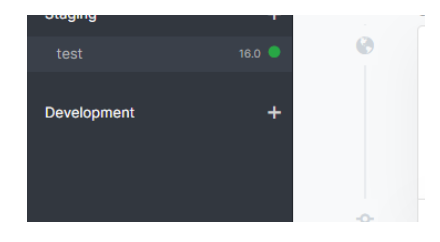

Para acceder a cualquiera de las bases, ya sea la de producción o pruebas, el paso a seguir es hacer clic en el botón "Connect". Este botón es la puerta de entrada que te permite acceder directamente a la base de datos seleccionada.

| ctober 10, 2023                                                                                                    |                 |
|----------------------------------------------------------------------------------------------------|-----------------|
| GrobSistemas - 2 days ago<br>STAGE CHANGE: Development > Production                                                                                                    | Test: Success 🗸 |
| Installing an empty database and your production environment with backups and mail servers.<br>Commits on staging branches will now be built on a duplicate of your production database to ease pre-production<br>tests.<br>Commits on the production branch will trigger an update of modules that changed version. |                 |

# Extracción del dato "Dominio"

El "dominio" en el contexto de la integración se refiere a la URL o dirección web que se utiliza para acceder a tu sistema Odoo. Puedes tener dos dominios principales: uno para tu entorno de producción, donde trabajas con datos en vivo, y otro para tu entorno de pruebas (test), donde puedes realizar experimentos sin afectar los datos reales.

**a. Base de Producción:** El dominio de tu entorno de producción será la dirección web real utilizada para acceder a tu sistema Odoo en tu empresa. Tal como lo muestra la imagen, debes seleccionar la URL solo hasta el fragmento ".com" y copiarla. Este será tu dominio.

| $\leftarrow$ $\rightarrow$ C ( https://grobsistemas-test22.odoo. | com/web#cids=1&action=menu |          | ie ☆                      |
|------------------------------------------------------------------|----------------------------|----------|---------------------------|
|                                                                  | Emoji                      |          |                           |
|                                                                  | Deshacer                   | Ctrl + Z |                           |
|                                                                  | Cortar                     | Ctrl + X |                           |
|                                                                  | Copiar                     | Ctrl + C | <u>a subscription</u> . × |
|                                                                  | Pegar                      | Ctrl + V |                           |

Para el caso del ejemplo: "https://grobsistemas-test22.odoo.com"

**b. Base de Test:** Similar al dominio de producción, el dominio de pruebas se refiere a la dirección web utilizada para acceder a tu sistema Odoo en un entorno de pruebas. Similar al proceso anterior, debes seleccionar la URL solo hasta el fragmento ".com" y copiarla. Este será tu dominio de pruebas.

| ← → C | Emoji           | Win + Punto | ■ @ ☆ |
|-------|-----------------|-------------|-------|
|       | Deshacer        | Ctrl + Z    | d.    |
| >     | Cortar          | Ctrl + X    |       |
|       | Copiar          | Ctrl + C    |       |
|       | Pegar           | Ctrl + V    |       |
|       | Pegar v acceder |             |       |

Para el caso del ejemplo: "https://grobsistemas-test22-test-10032109.dev.odoo.com"

# Extracción del dato "Nombre de la base de datos"

**a. Base de Producción:** Accede al ambiente de producción en Odoo, como lo identificaste anteriormente. Una vez dentro del ambiente de producción, observa las diferentes pestañas de opciones. Selecciona la pestaña "Backups" (Copias de seguridad) en esta sección.

| Production  |   |         |           |         |  | $\frown$ |         |          |
|-------------|---|---------|-----------|---------|--|----------|---------|----------|
| <u>main</u> |   | HISTORY |           |         |  | BACKUPS  | UPGRADE | SETTINGS |
| Staging     | + | -       | October 1 | 0, 2023 |  |          |         |          |

En la pestaña de Backups, encontrarás información relacionada con la base de datos. Busca la columna "Database name" (Nombre de la base de datos).

| HISTORY    | SHELL 🗗  | EDITOR 🗗   | MONITOR       | LOGS        | BACKUPS | UPGRADE        | SETTINGS | ;                      |               |           |          |   |
|------------|----------|------------|---------------|-------------|---------|----------------|----------|------------------------|---------------|-----------|----------|---|
|            |          |            |               |             |         |                |          |                        | Create Backup | Import Da | tabas    | е |
| Time (UTC) |          | Database   | name          |             | Bra     | nch Ver        | rsion C  | Comment                |               | Revision  |          |   |
| 2023-10-12 | 02:08:33 | grobsistem | nas-test22-ma | in-10031955 | ma      | in 16.0        | o 📘      | Automatic daily backup | l -           | 8105e77d  | £        | ъ |
| 2023-10-12 | 02:08:33 | grobsistem | nas-test22-ma | in-10031955 | i ma    | in 16.0        | D        | Automatic daily backup | (remote)      | 8105e77d  | *        | ຽ |
| 2023-10-11 | 02:08:52 | grobsisten | nas-test22-ma | in-10031955 | i ma    | <b>in</b> 16.0 | D        | Automatic daily backup | (remote)      | 8105e77d  | <u>+</u> | ຽ |

Copia la información que se muestra en la columna "Database name". Esta es la información que necesitas para identificar la base de datos de producción.

Para el caso del ejemplo: "grobsistemas-test22-main-10031955"

**b. Base de Test:** En el caso de la rama test copia la parte de la URL que se encuentra antes del fragmento ".dev", es decir, si la URL completa es "<u>https://tubase-test-123.dev.odoo.com</u>", el nombre de la base de datos para test sería "tubase-test-123".

Para el caso del ejemplo: "grobsistemas-test22-test-10032109"

### Extracción del dato "Nombre de usuario de la base de datos"

Para extraer el dato "Nombre de usuario de la base de datos" en el contexto de una integración, es importante:

• Determinar el Usuario Responsable de la Integración, quien será el usuario responsable de la integración entre Odoo y HubSpot CRM.

s

- Asegúrate de que el usuario responsable de la integración tenga una cuenta válida en la base de datos de Odoo.
- Es necesario tener a mano los datos de inicio de sesión del usuario responsable.

Ingresa al módulo de Ajustes en tu base de datos

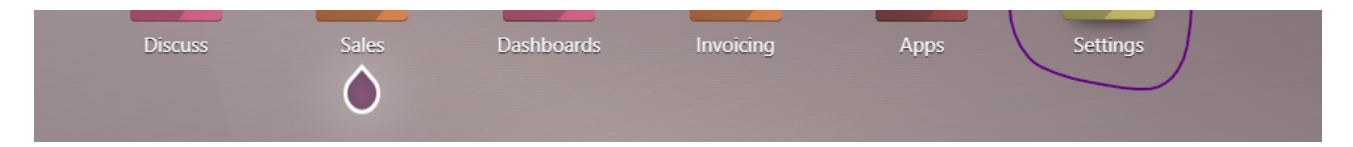

Ingresa al menú de usuararios y selecciona el usuario que determinaste como responsable de la integración

| Users |                                                                             |        |                                                              |
|-------|-----------------------------------------------------------------------------|--------|--------------------------------------------------------------|
|       | Invite New Users<br>Enter e-mail address<br>Pending Invitations:<br>(admin) | INVITE | <ul> <li>▲ 1 Active User </li> <li>→ Manage Users</li> </ul> |

• El campo "Nombre de Usuario de la Base de Datos" se llena con el nombre de usuario o la dirección de correo electrónico que el usuario utiliza para acceder a la base de datos de Odoo. En la imagen se muestra como se visualiza este dato en la base desde su menú de usuarios y al ingresar a los datos del usuario en cuestión.

| Name<br>Administrator<br>Email Address?<br>admin |  |
|--------------------------------------------------|--|
| Access Rights Preferences Account Security       |  |
|                                                  |  |

Para el caso del ejemplo: "admin"

### Extracción del dato "Contraseña de base de datos"

Similar al proceso anterior, asegúrate de que el usuario responsable de la integración conozca y proporcione su contraseña de inicio de sesión. En caso de no tener o no recordar la contraseña, puedes reestablecer la contraseña para el ejercicio, y si lo decides, volver a establecer una nueva contraseña al finalizar.

• Utiliza la contraseña proporcionada por el usuario para rellenar el campo "Contraseña de Base de Datos" en la configuración de la integración. Esta contraseña se utilizará para autenticar y acceder a la base de datos de Odoo en nombre del usuario.

Para el caso del ejemplo: "12345678"